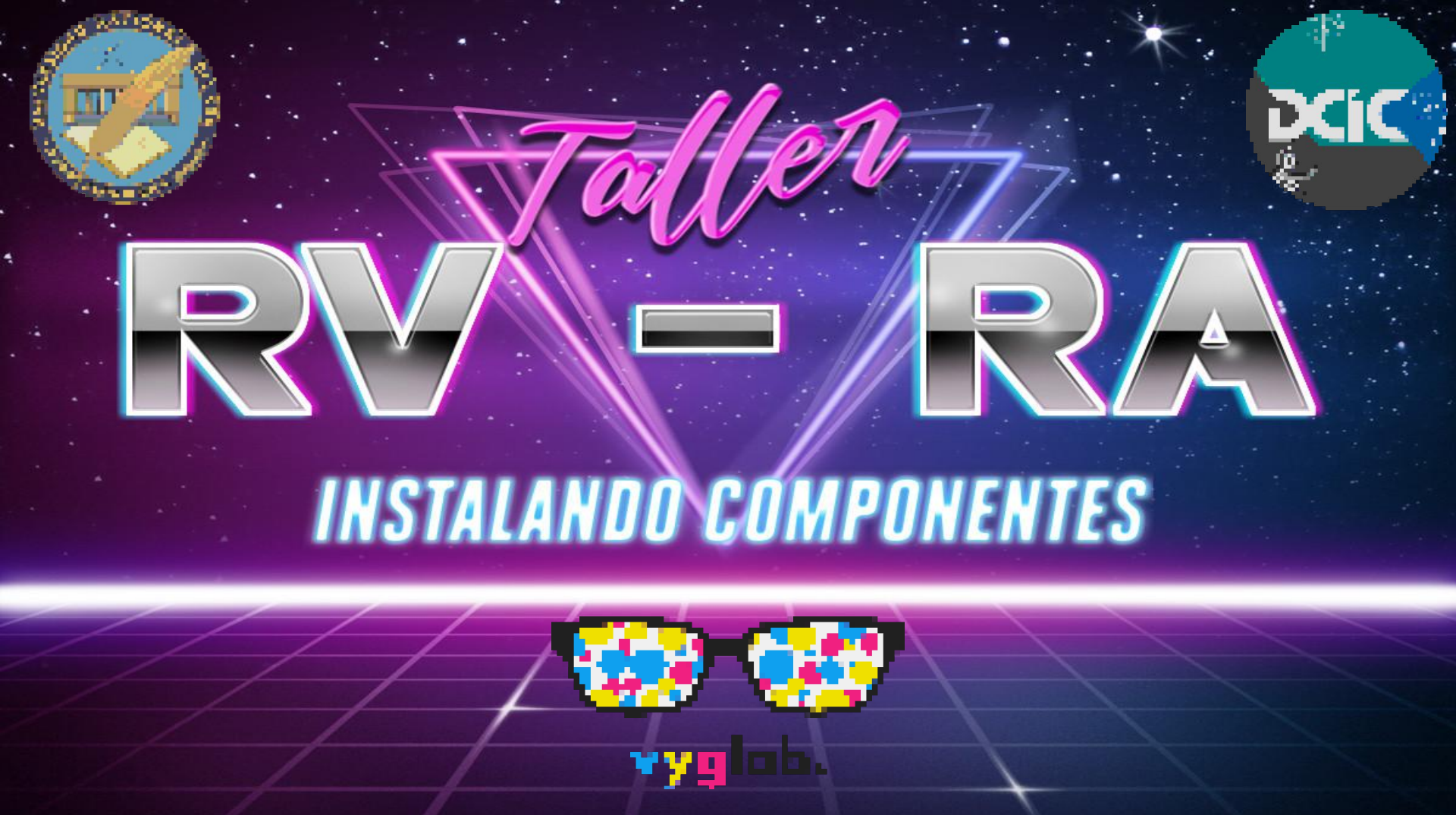

# Ing. en Computación Mg. en Cs. de la Computación

- Miembro del VyGLab (Laboratorio de I+D en Visualización y Computación Gráfica).
- Docente del DCIC (Departamento de Ciencias e Ingeniería de la Computación) de la UNS (Universidad Nacional del Sur).

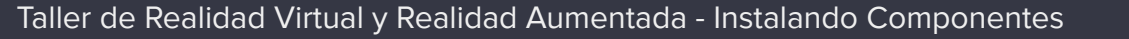

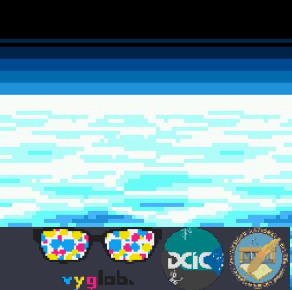

En este taller utilizaremos la herramienta Unity3d, un motor de desarrollo para la creación de juegos y contenidos 3D interactivos. Dispone de una versión gratuita muy poderosa y nos permite exportar aplicaciones a dispositivos móviles de manera muy sencilla.

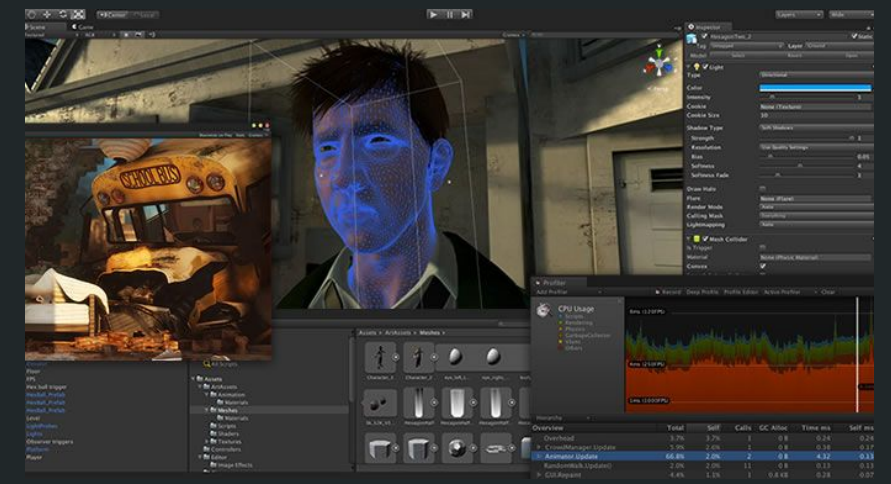

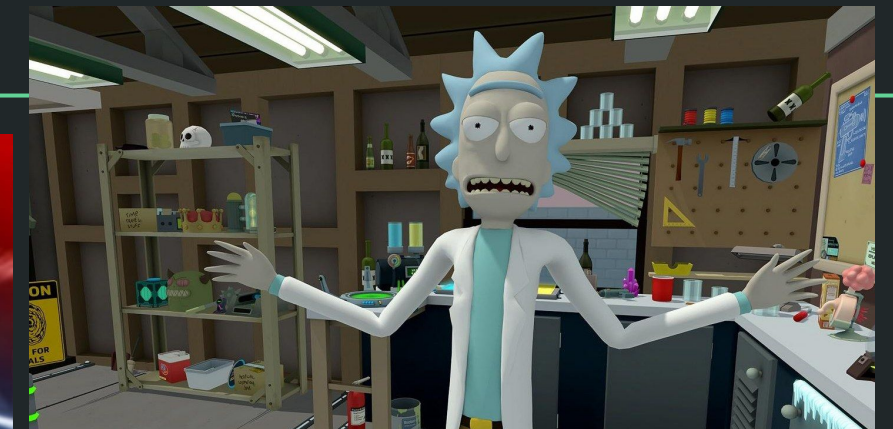

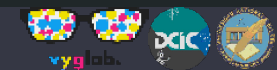

Taller de Realidad Virtual y Realidad Aumentada - Instalando Componentes

BEAT SABER

and for the first second second second second second second second second second second second second second s The second second

### ¿Cómo instalar la última versión de Unity?

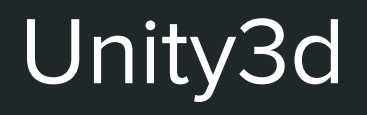

Entrar en el siguiente link: https://store.unity.com/es/download-nuo

🚭 unity Store

### **Comienza a crear con Unity**

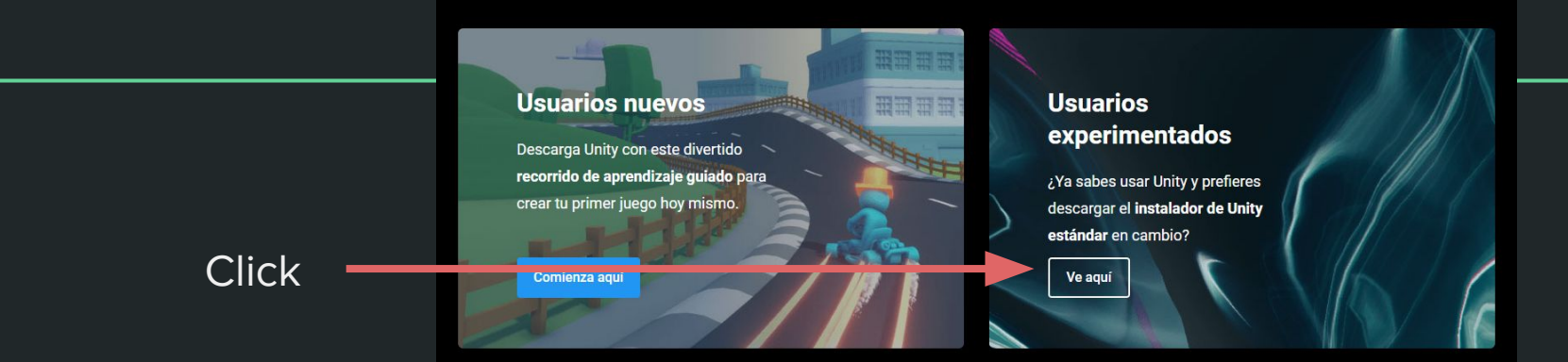

Click

Released: 11 October 2019

**OS:** Windows 7 SP1+, 8, 10, 64-bit versions only; macOS 10.12+ **GPU:** Graphics card with DX10 (shader model 4.0) capabilities.

#### Release Notes

- System requirements
- Unity User Manual
- Older versions of Unity
- Patch releases
- Unity Beta releases
- Latest release
- Engine features

😴 unity

Copyright © 2019 Unity Technologies Legal Privacy Policy Cookies

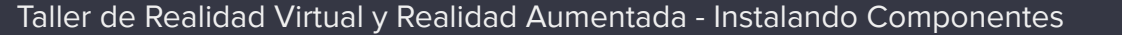

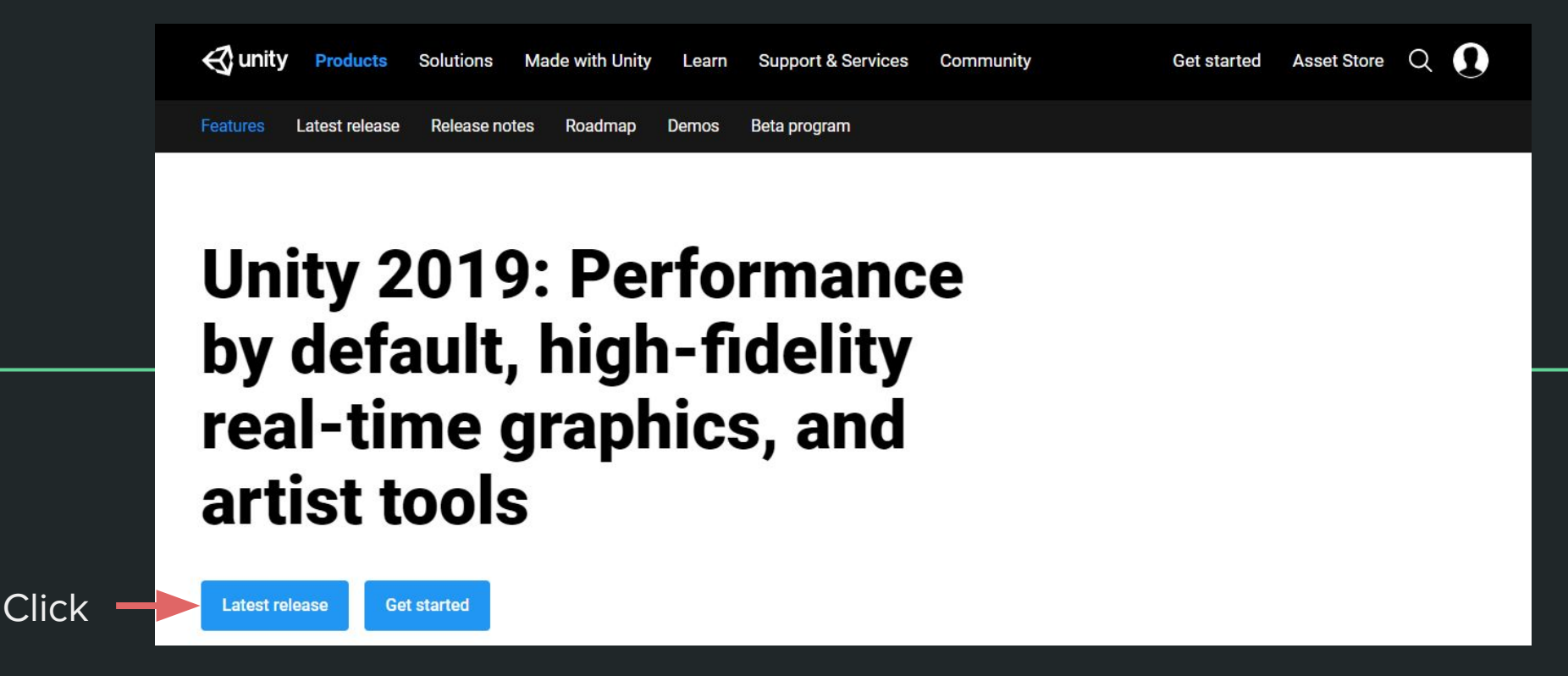

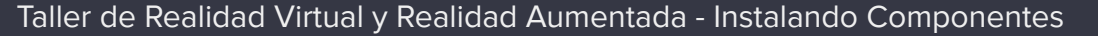

Click

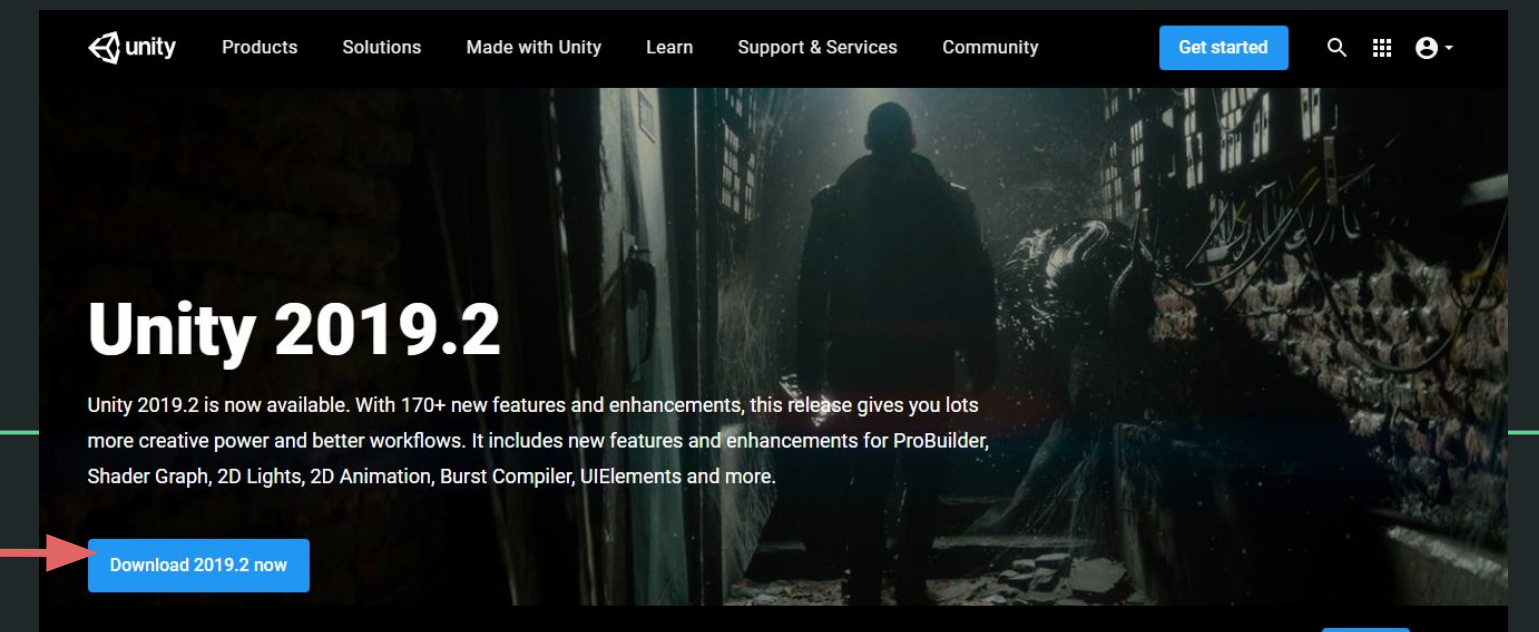

We use cookies to ensure that we give you the best experience on our website. Visit our cookie policy page for more information.

Got it

- 👷

DCIC

Click

| Sunity Products Solutions Made with Unity Learn Support & Services Community                                                                                                    | Get started Asset Store Q                                                                                                    |
|----------------------------------------------------------------------------------------------------|----------------------------------------------------------------------------------------------------|
| Download Unity, the world's most popular development platform for creating 2D and 3D multiplatform games and interactive experiences.<br>Before you download choose the version of Unity that's right for you. | System<br>requirements<br>os: Windows 7 SP1+, 8, 10, 64-bit versions<br>only; Mac OS X 10.11+.<br>GPU: Graphics card with DX10 (shader<br>model 4.0) capabilities. |
| Learn more about the new Unity Hub here.                                                                                                    | Resources                                                                                                    |
| Download Unity Beta                                                                                                    | LTS Releases     Older versions of Unity                                                                                                    |

Get early access to our latest features, and help us improve quality by providing valuable feedback.

• Unity 2019.2 upgrade guide

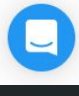

Descargar e instalar Unity Hub, un administrador de versiones de Unity y otros componentes.

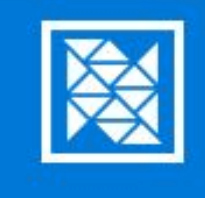

### Finalizando el Asistente de Instalación de Unity Hub

Unity Hub ha sido instalado en su sistema.

Presione Terminar para cerrar este asistente.

Ejecutando Unity Hub

< Atrás

Terminar

Cancelar

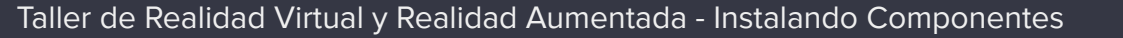

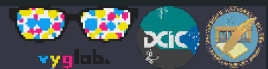

Al iniciar Unity Hub nos va a permitir instalar Unity. Puede ser la versión 2018 o 2019.

| Inity Hub 2.1.2 € 100 € 100 € 10 |          |                       |                                                  |                    | - |     | × |
|----------------------------------------------------------------------------------------------------|----------|-----------------------|--------------------------------------------------|--------------------|---|-----|---|
| 🚭 unity                                                                                                    |          |                       |                                                  |                    |   | \$  | Θ |
| Projects                                                                                                    | Installs | Click -               |                                                  | LOCATE             |   | ADD |   |
| Eeann                                                                                                    |          |                       |                                                  |                    |   |     |   |
|                                                                                                    |          |                       |                                                  |                    |   |     |   |
|                                                                                                    |          | N                     | o Unity version                                  |                    |   |     |   |
|                                                                                                    |          | To be able to start v | vorking add a Unity version or one on your disk. | locate an existing |   |     |   |
|                                                                                                    |          |                       |                                                  |                    |   |     |   |
|                                                                                                    |          |                       |                                                  |                    |   |     |   |

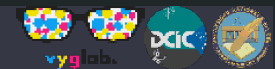

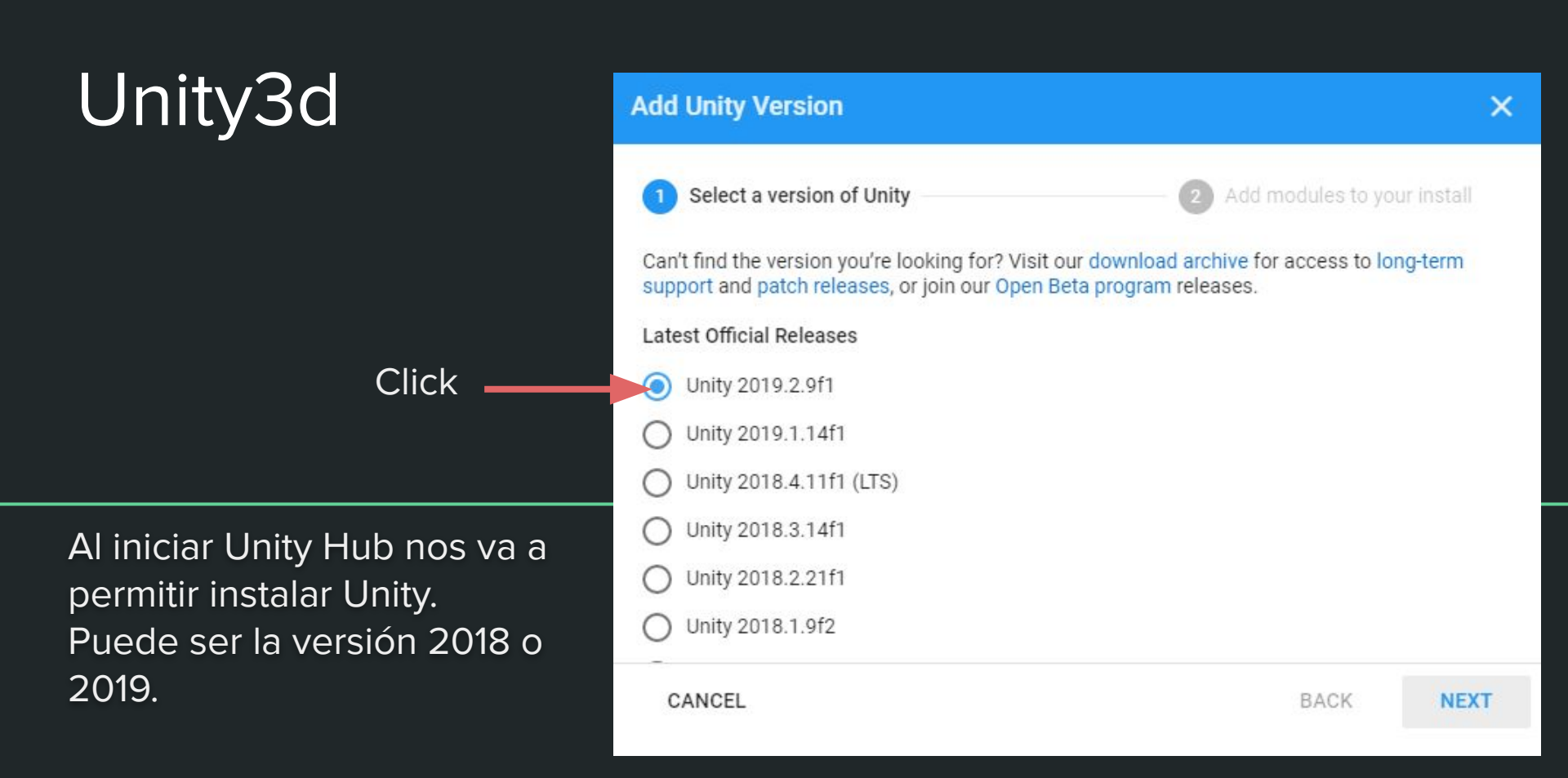

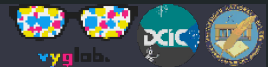

Seleccionar Microsoft Visual Studio, IDE que vamos a utilizar para programar.

Android Build Support, que nos va a permitir exportar

aplicaciones para dispositivos Android.

Windows Build Support, para poder exportar aplicaciones para Windows.

| Add Unity Version                                          |                      | ×                    |
|------------------------------------------------------------|----------------------|----------------------|
| Select a version of Unity                                  | 2 Add mod            | ules to your install |
| Add modules to Unity 2019.2.9f1 : total space available 32 | 1.5 GB - total space | required 7.8 GB      |
| Dev tools                                                  | Download Size        | Install Size         |
| Microsoft Visual Studio Community 2019                     | 1.4 GB               | 1.3 GB               |
| Platforms                                                  |                      |                      |
| > Android Build Support                                    | 497.8 MB             | 2.0 GB               |
| iOS Build Support                                          | 887.8 MB             | 3.6 GB               |
| tvOS Build Support                                         | 326.6 MB             | 1.4 GB               |
| Linux Build Support                                        | 90.6 MB              | 468.9 MB             |
| Mac Build Support (Mono)                                   | 82.7 MB              | 463.0 MP             |
| CANCEL                                                     |                      | ACK NEXT             |

| Add Unity Version                                       |                       |                 | >       |
|---------------------------------------------------------|-----------------------|-----------------|---------|
| Select a version of Unity                               | 2 Add mo              | dules to your   | install |
| Add modules to Unity 2019.2.9f1 : total space available | 321.5 GB - total spac | e required 14.2 | GB      |
| Dev tools                                               | Download Size         | Install Size    | e       |
| Microsoft Visual Studio Community 2019                  | 1.4 GB                | 1.3 GB          |         |
| Platforms                                               |                       |                 |         |
| V V Android Build Support                               | 497.8 MB              | 2.0 GB          |         |
| Android SDK & NDK Tools                                 | 891.8 MB              | 2.8 GB          |         |
| OpenJDK                                                 | 153.0 MB              | 70.5 MB         |         |
| iOS Build Support                                       | 887.8 MB              | 3.6 GB          |         |
| CANCEL                                                  |                       | BACK            | NEXT    |

| Add   | Unity Version                            |          |          | ×    |
|-------|------------------------------------------|----------|----------|------|
|       | Mac Build Support (Mono)                 | 82.7 MB  | 463.0 MB |      |
|       | Universal Windows Platform Build Support | 269.6 MB | 2.0 GB   |      |
|       | WebGL Build Support                      | 236.9 MB | 893.1 MB |      |
| -     | Windows Build Support (IL2CPP)           | 60.3 MB  | 345.8 MB |      |
|       | Facebook Gameroom Build Support          | 106.9 MB | 344.3 MB |      |
|       | Lumin OS (Magic Leap) Build Support      | 143.9 MB | 806.2 MB |      |
| Docu  | mentation                                |          |          |      |
| ~     | Documentation                            | 333.6 MB | 680.6 MB |      |
| Langu | uage packs (Preview)                     |          |          |      |
|       | 日本語                                      | 1.8 MB   | 1.8 MB   |      |
|       | 하국어                                      | 1.6 MB   | 1.6 MB   |      |
| CA    | NCEL                                     |          | BACK     | NEXT |

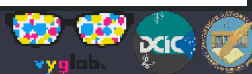

Aceptamos los términos y condiciones e instalamos.

Se podrá ver el avance de la instalación.

| Unity Hub 2.1.2 |            |        | - 0 | × |
|-----------------|------------|--------|-----|---|
| 🚭 unity         |            |        | \$  | θ |
|                 |            |        |     |   |
| Projects        | Installs   | LOCATE | ADD |   |
| 🗢 Learn         |            |        |     |   |
| ≡ Installs      |            |        |     |   |
|                 | 2019.2.9f1 |        |     |   |
|                 |            |        |     |   |
|                 |            |        |     |   |
|                 |            |        |     |   |
|                 |            |        |     |   |
|                 |            |        |     |   |
|                 |            |        |     |   |

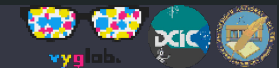

# Mientras tanto configuremos nuestro teléfono.

Para poder instalar aplicaciones en nuestro teléfono Android desde Unity, es necesario habilitar el "modo desarrollador" y la "depuración por USB".

| 🖬 Guardando captura                                                             | 1:03                                                                                    | 1:03                            |
|---------------------------------------------------------------------------------|-----------------------------------------------------------------------------------------|---------------------------------|
| ← Información del teléfono                                                      | Información del teléfono                                                                | Ajustes                         |
| Actualizaciones del sistema                                                     | Actualizaciones del sistema                                                             | Copia de seguridad              |
| Estado<br>Número de teléfono, señal, etc.                                       | Estado<br>Número de teléfono, señal, etc.                                               | Sistema                         |
| Información legal                                                               | Información legal                                                                       | S Fecha y hora                  |
| Número de modelo<br>QUANTUM_3_500                                               | Número de modelo<br>QUANTUM_3_500                                                       | 以 Programar encendido y apagado |
| Versión de Android<br>5.1                                                       | Versión de Android<br>5.1                                                               | Accesibilidad                   |
| Versión de la banda base<br>X2605_LWG_35_MP_V0.9.1_S151116, 2015/11/16<br>18:55 | <b>Versión de la banda base</b><br>X2605_LWG_35_MP_V0.9.1_\$151116, 2015/11/16<br>18:55 | 🖶 Impresión                     |
| Ahora estás a 4 pasos de ser un desarrollador                                   | Las opciones de desarrollo ya están activadas.                                          | {} Opciones de desarrollo       |
| Número de compilación                                                           | Número de compilación                                                                   | (i) Información del teléfono    |

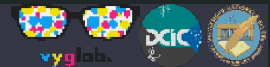

Desde "herramientas" y luego desde "información del teléfono" se deberá hacer tap de 5 a 7 veces en "Número de Kernel" o "Número de Compilación".

Nos indicará con un mensaje y aparecerá la opción "Opciones de Desarrollo" o "Modo Programador" en el menú "Ajustes".

| 🖬 Guardando captura                                                             | 1:03                                                                            | 1:03                             |
|---------------------------------------------------------------------------------|---------------------------------------------------------------------------------|----------------------------------|
| ← Información del teléfono                                                      | <ul> <li>Información del teléfono</li> </ul>                                    | Ajustes                          |
| Actualizaciones del sistema                                                     | Actualizaciones del sistema                                                     | Copia de seguridad               |
| Estado<br>Número de teléfono, señal, etc.                                       | <b>Estado</b><br>Número de teléfono, señal, etc.                                | Sistema                          |
| Información legal                                                               | Información legal                                                               | S Fecha y hora                   |
| Número de modelo<br>QUANTUM_3_500                                               | Número de modelo<br>QUANTUM_3_500                                               | ථු Programar encendido y apagado |
| Versión de Android<br>5.1                                                       | Versión de Android<br>5.1                                                       | Accesibilidad                    |
| Versión de la banda base<br>X2605_LWG_35_MP_V0.9.1_S151116, 2015/11/16<br>18:55 | Versión de la banda base<br>X2605_LWG_35_MP_V0.9.1_S151116, 2015/11/16<br>18:55 | 🖶 Impresión                      |
| Ahora estás a 4 pasos de ser un desarrollador                                   | Las opciones de desarrollo ya están activadas.                                  | {} Opciones de desarrollo        |
| Número de compilación<br>QUANTUM 3 500 GOCLEVER V004                            | Número de compilación<br>OUANTUM 3 500 GOCLEVER V004                            | (i) Información del teléfono     |

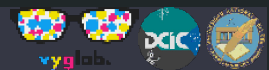

Es un paso muy simple pero puede variar según la versión de Android y el modelo de nuestro teléfono.

### Se puede encontrar

fácilmente en internet cómo realizar este paso para cualquier dispositivo.

| Guardando captura                                                               | 🔹 🖬 🔍 🖹 🖬                                                                         | 03 🔋 🖬 🔍 🖹 1:03                              |
|---------------------------------------------------------------------------------|-----------------------------------------------------------------------------------|----------------------------------------------|
| ← Información del teléfono                                                      | ← Información del teléfono                                                        | Ajustes                                      |
| Actualizaciones del sistema                                                     | Actualizaciones del sistema                                                       | ▲ Copia de seguridad                         |
| <b>Estado</b><br>Número de teléfono, señal, etc.                                | Estado<br>Número de teléfono, señal, etc.                                         | Sistema                                      |
| Información legal                                                               | Información legal                                                                 | S Fecha y hora                               |
| Número de modelo<br>QUANTUM_3_500                                               | Número de modelo<br>QUANTUM_3_500                                                 | () Programar encendido y apagado             |
| Versión de Android<br>5.1                                                       | <b>Versión de Android</b><br>5.1                                                  | Accesibilidad                                |
| Versión de la banda base<br>X2605_LWG_35_MP_V0.9.1_S151116, 2015/11/16<br>18:55 | Versión de la banda base<br>5 X2605_LWG_35_MP_V0.9.1_S151116, 2015/11/16<br>18:55 | 🖶 Impresión                                  |
| Ahora estás a 4 pasos de ser un desarrollador                                   | Las opciones de desarrollo ya están activadas.                                    | { } Opciones de desarrollo                   |
| Número de compilación                                                           | Número de compilación                                                             | <ol> <li>Información del teléfono</li> </ol> |

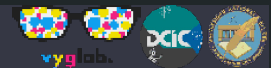

Una vez hecho esto, se deberá habilitar la depuración por USB (USB debugging).

| ▲ ★                                                                                                    | ▲ ★ ♥ ▲ № 09:43                                                                                                    | ▲ ▲ ■                                                                                                    |
|----------------------------------------------------------------------------------------------------|----------------------------------------------------------------------------------------------------|----------------------------------------------------------------------------------------------------|
| 🗘 Programador 🛛 🚺                                                                                         | ( 🎗 Programador 🛛 🛛 Sí                                                                                                    | K Programador                                                                                                    |
| Log rastreo HCI Bluetooth<br>Capturar todos los paquetes de HCI de<br>Bluetooth en un archivo             | Log rastreo HCI Bluetooth<br>Capturar todos los paquetes de HCI de<br>Bluetooth en un archivo                                                                                                    | Log rastreo HCI Bluetooth<br>Capturar todos los paquetes de HCI de<br>Bluetooth en un archivo                                                 |
| Estadísticas<br>Estadísticas para geeks sobre procesos activos                                            | ¿Permitir depuración por USB?                                                                                                    | ¿Permitir depuración por USB?                                                                                                    |
| DEPURACIÓN                                                                                                | La depuración por USB solo está                                                                                                    |                                                                                                    |
| Depuración por USB<br>Modo de depuración cuando USB está<br>conectado<br>Revocar autorizaciones de depura | indicada para actividades de<br>programación. Úsala para copiar<br>datos entre tu computadora y el<br>dispositivo, para instalar<br>aplicaciones en el dispositivo sin<br>recibir notificaciones y para leer<br>datos de registro. | La huella digital de tu clave RSA<br>es:<br>88:32:03:A3:45:AC:5A:CF:46:E0:9A<br>:98:55:3D:A8:96<br>Permitir siempre desde esta<br>computadora |
| Incluir opción de realizar un informe de errores en el menú de encendido                                  | Cancelar Aceptar                                                                                                    | 1 Aceptar                                                                                                    |
| Ubicaciones de prueba                                                                                     | Ubicaciones de prueba<br>Permitir ubicaciones de prueba                                                                                                    | Ubicaciones de prueba<br>Permitir ubicaciones de prueba 2                                                                                     |
| Aplicación de depuración<br>No se especificó ninguna aplicación para<br>depurar.                          | Aplicación de depuración<br>No se especificó ninguna aplicación para<br>depurar.                                                                                                    | Aplicación de depuración<br>No se especificó ninguna aplicación para<br>depurar.                                                              |
|                                                                                                    |                                                                                                    | $\hookrightarrow \qquad \bigcirc \qquad \Box$                                                                                                 |

WY!

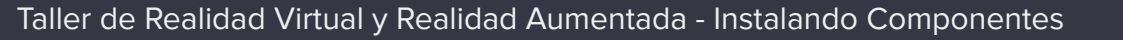

### Activar Licencia Unity

| Unity Hub 2.1.2                                                   |          |     | – 🗆 ×       | Unity Hub 2.1.2                |                           |                      | - 0               | × |
|-------------------------------------------------------------------|----------|-----|-------------|--------------------------------|---------------------------|----------------------|-------------------|---|
| 🚭 unity                                                           | Click    |     | <b>\$ 9</b> | ← Preferences                  |                           |                      | \$                | 9 |
| <ul> <li>Projects</li> <li>⇒ Learn</li> <li>≡ Installs</li> </ul> | Projects | ADD | NEW         | General     License Management | License                   | ACTIVATE NEW LICENSE | MANUAL ACTIVATION |   |
|                                                                   |          |     |             | A You need to be logged i      | n to manage your license. |                      | LOGIN DISMISS     |   |

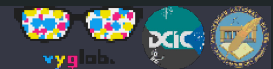

Clickear "Save Licence Request" para guardar en la PC un archivo de licencia.

Entrar al link que

figura para la – activación manual.

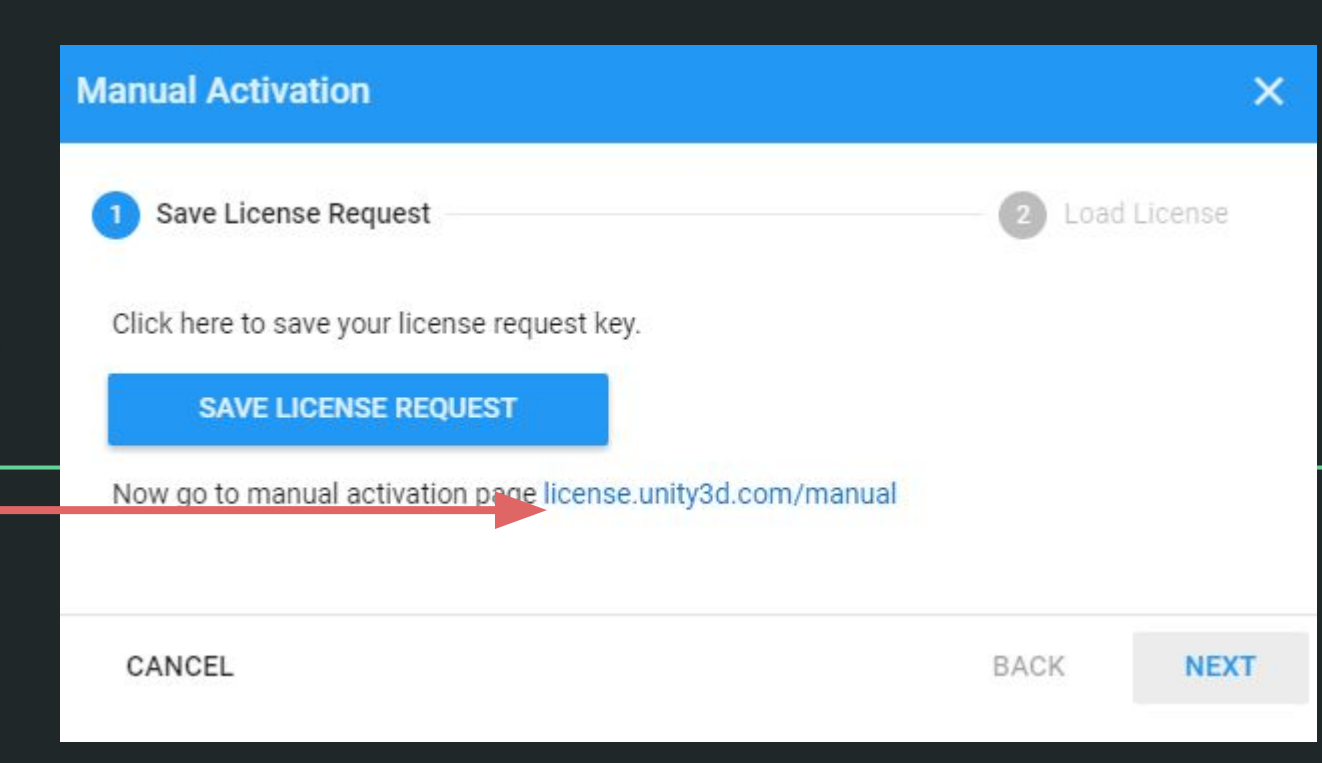

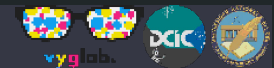

Nos pedirá loggearnos.

Podemos crear una cuenta nueva o <u>loggearnos con la</u> cuenta de Google o Facebook.

| 🚭 unity                                          |                          |                       |
|--------------------------------------------------|--------------------------|-----------------------|
|                                                  |                          |                       |
| Sign into your Unity ID                          |                          |                       |
| If you don't have a Unity ID, please create one. |                          |                       |
| Email                                            |                          |                       |
| matias.selzer@gmail.com                          |                          | G Sign in with google |
| Password                                         | Or                       |                       |
|                                                  |                          | Sign in with facebook |
|                                                  | Forgot your password?    |                       |
| Can't find                                       | your confirmation email? |                       |
| Ren                                              | nember me Sign in        |                       |

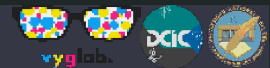

En la página de activación buscamos el archivo de licencia que habíamos guardado en nuestra

PC.

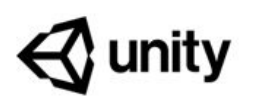

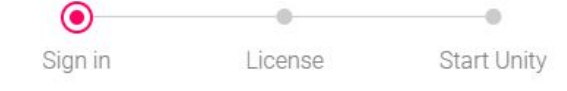

### Manual activation

Welcome to the second step in the Unity manual activation process (first you must create a license request file inside Unity). Upload the license request file to proceed.

#### Choose the license request file

|                                         | Browse |
|-----------------------------------------|--------|
| It should be named Unity_vX.alf or .ilf |        |
| Next                                    |        |

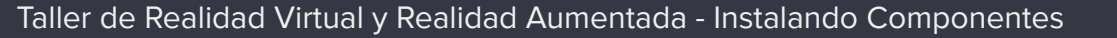

Marcamos las siguientes opciones.

Descargamos luego el nuevo archivo de licencia. 🚭 unity

• Sign in

License

Start Unity

### Activate your license

Thank you for downloading Unity. Please select one of the following license options.

O Unity Plus or Pro

Unity Personal Edition

### Please select one of the options below

The company or organization I represent earned more than \$100,000 in gross revenue in the previous fiscal year.

The company or organization I represent earned less than \$100,000 in gross revenue in the previous fiscal year.

I don't use Unity in a professional capacity.

Next

Why does Unity need to know this?

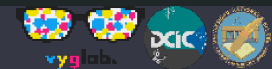

Nuevamente en UnityHub, cargamos el archivo que acabamos de descargar y confirmamos.

Ya podemos crear nuestro primer proyecto.

| Manual Activation                                                                                  |       | ×         |
|----------------------------------------------------------------------------------------------------|-------|-----------|
| Save License Request                                                                               | 2 Loa | d License |
| Load license file to this machine.<br>License File *<br>C:\Users\admin\Downloads\Unity_v2017.x.ulf |       |           |
| CANCEL                                                                                             | BACK  | CONFIRM   |

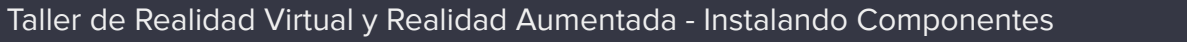

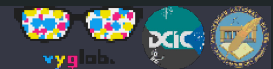

Nuoctro primo

# Nuestro primer proyecto Unity

Creamos un nuevo proyecto.

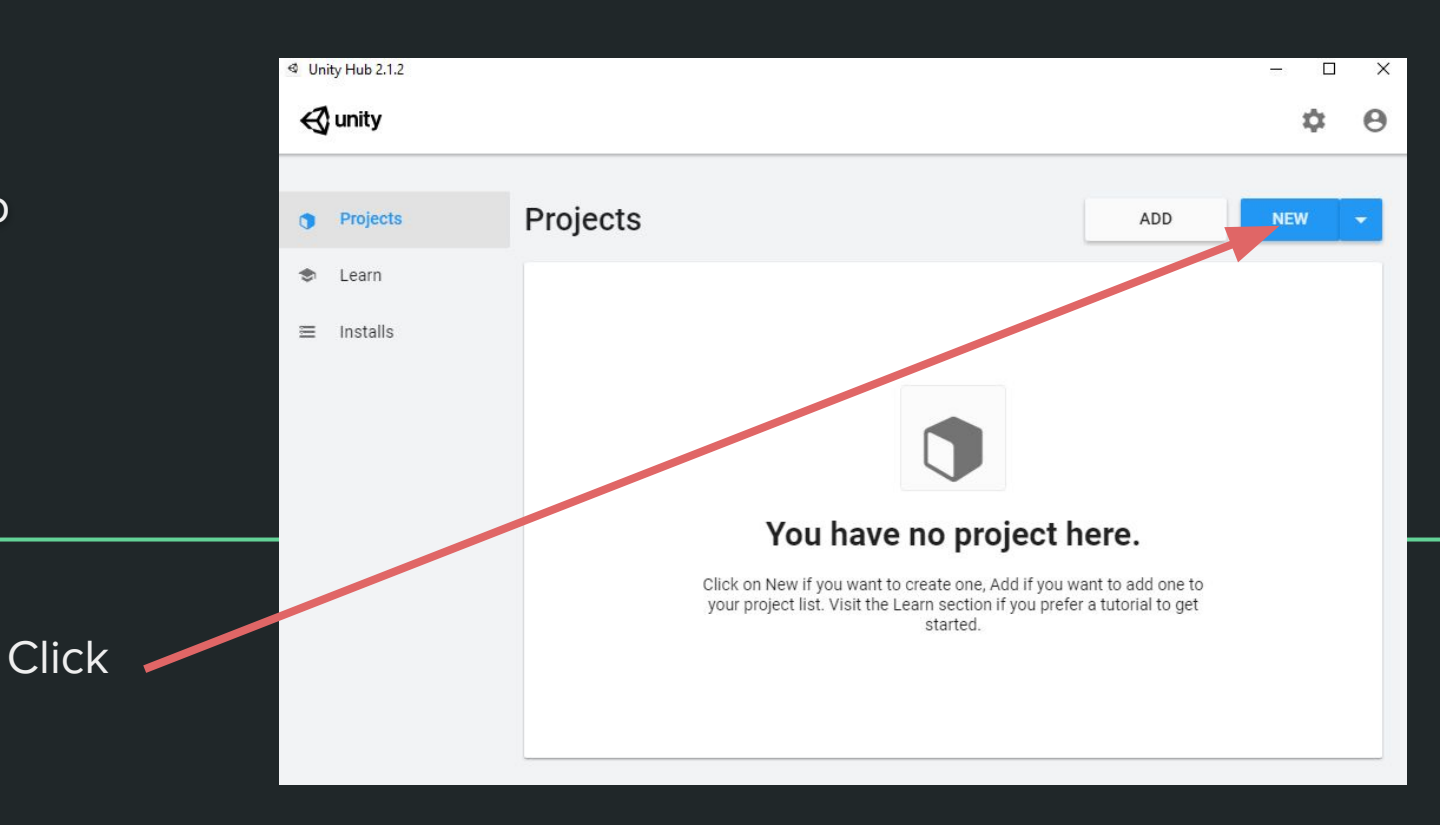

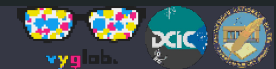

Seleccionamos "proyecto 3D", le ponemos un nombre y lo creamos.

|                     | Create a new project with | th Unity 2019.2.9f1 |                |                                                | -  |       | × |
|---------------------|---------------------------|---------------------|----------------|------------------------------------------------|----|-------|---|
| royecto<br>n nombre | Templates                 | 0                   | 0              | Settings<br>Project Name *<br>MiPrimerProyecto |    |       |   |
|                     | 20                        | 3D<br>0             | 3D With Extras | Location *<br>C:\Users\admin                   |    | ***   |   |
| Click               | High Definition<br>RP     | LWRP Template       |                | CANCEL                                         | CR | REATE |   |

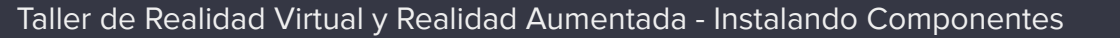

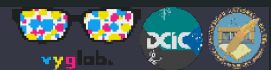

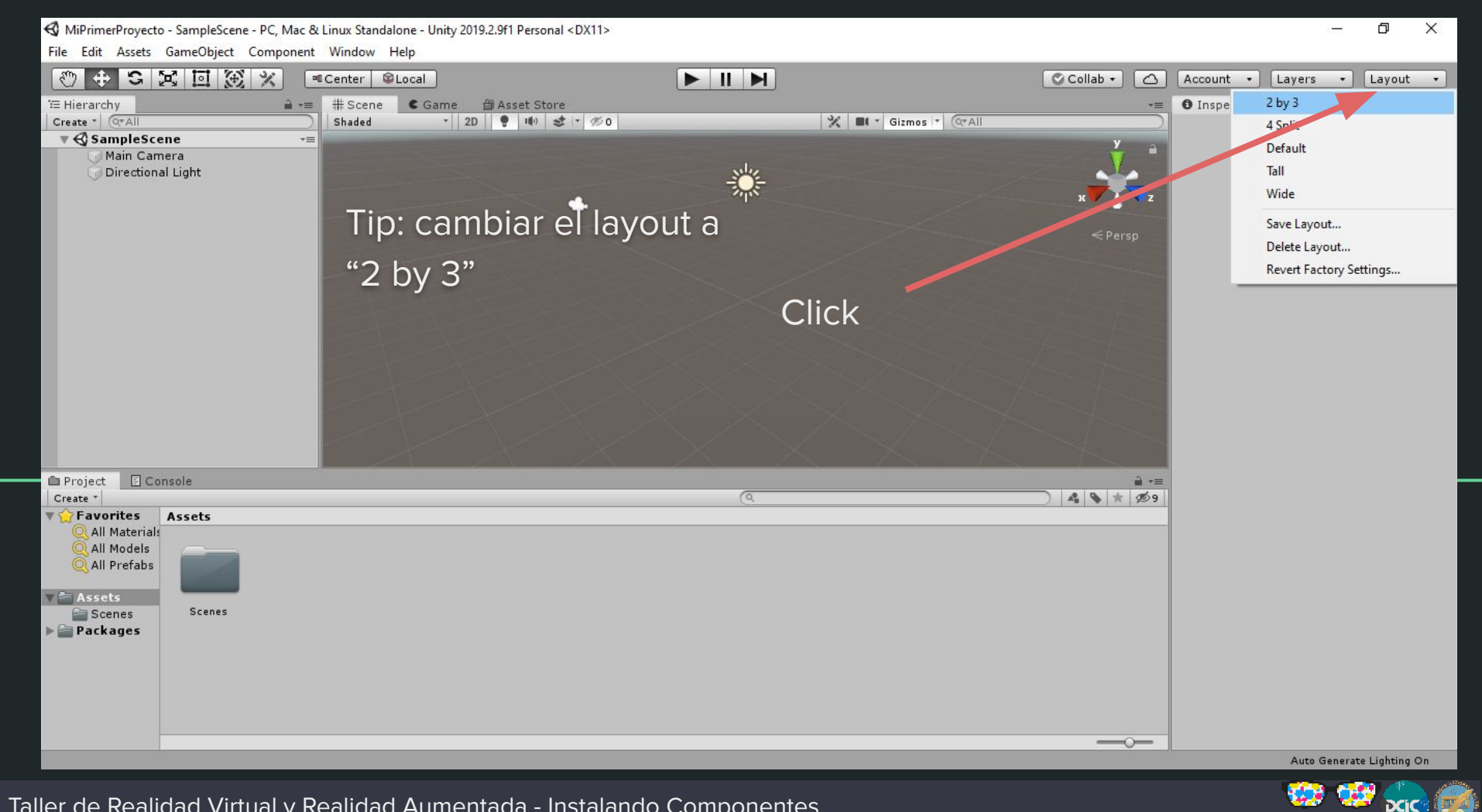

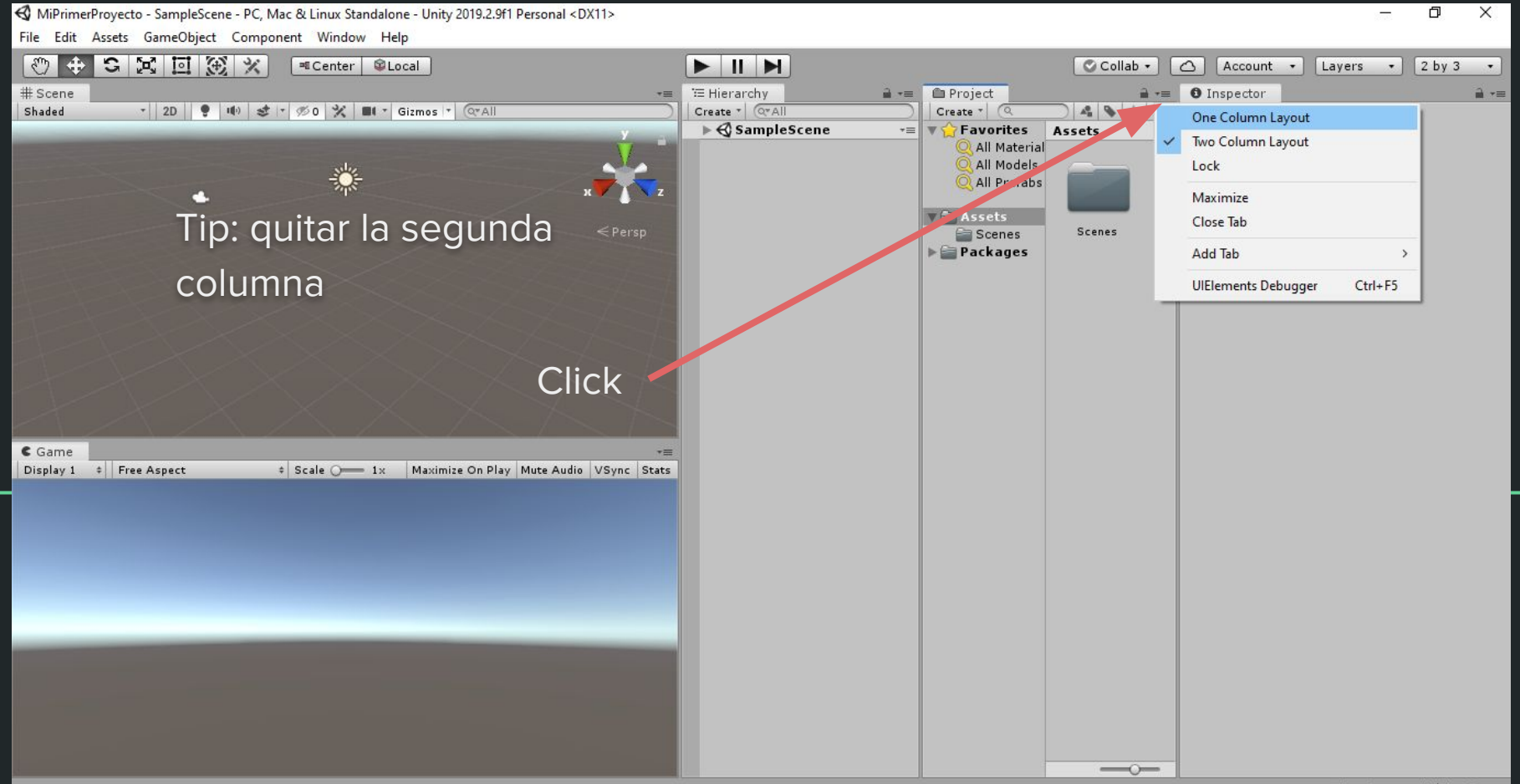

Auto Generate Lighting On

tes

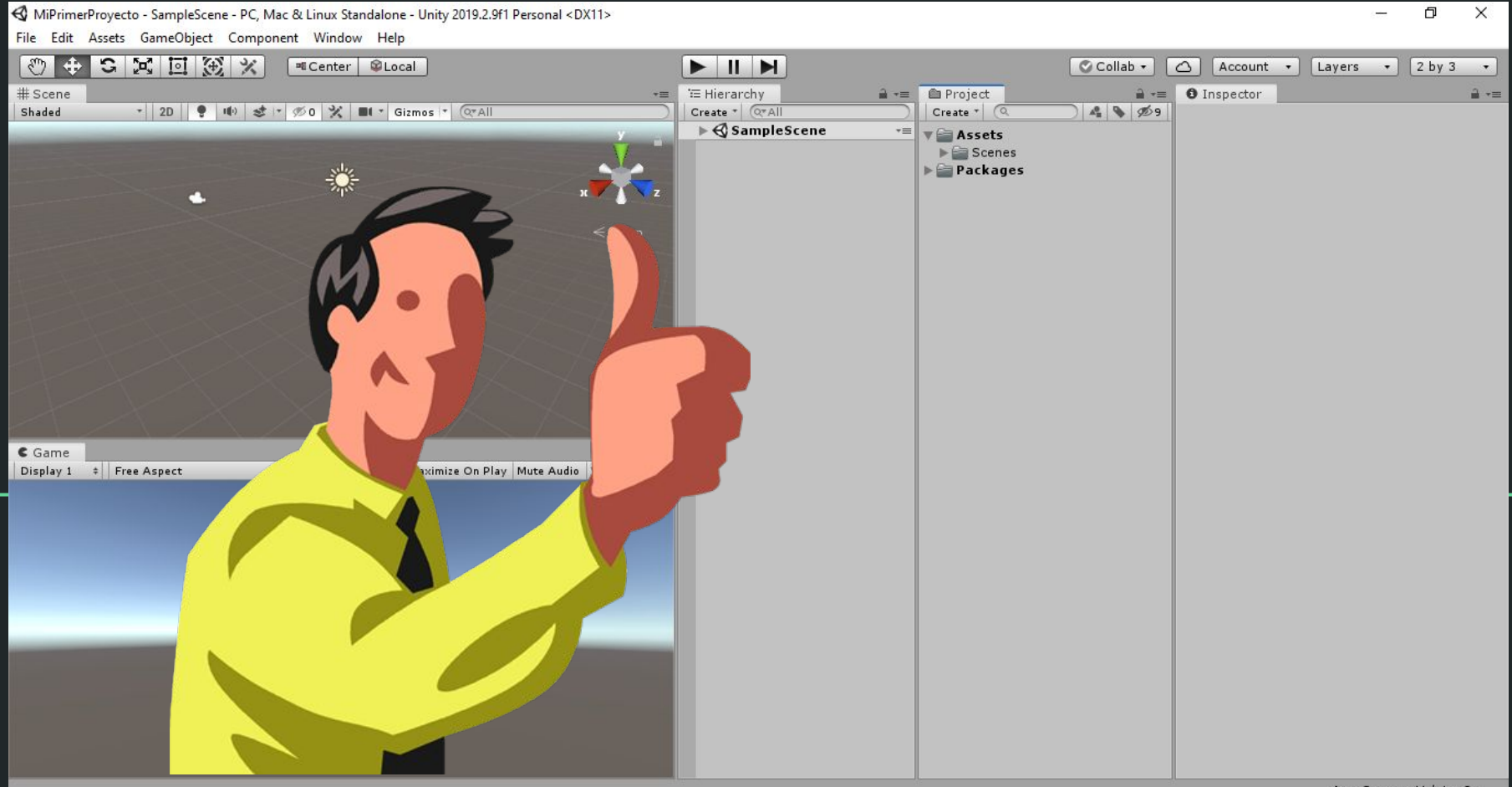

Auto Generate Lighting On

<u>үүд</u>

- 💓

DCIC

### Creamos un cubo

Dentro de Hierarchy, hacemos click derecho, 3d object, Cube.

| '⊞ Hierarchy<br>Create * @ All | j<br>≓ +≡<br>Scene +≡                 | Projec<br>Create *<br>Ass<br>So<br>Per So<br>Pac | t<br>Q<br>ets<br>cenes<br>kages |          | • In |
|--------------------------------|---------------------------------------|--------------------------------------------------|---------------------------------|----------|------|
|                                | Copy<br>Paste<br>Rename               |                                                  |                                 |          |      |
|                                | Duplicate<br>Del <mark>e</mark> te    |                                                  |                                 |          |      |
|                                | Select Children<br>Select Prefab Root |                                                  |                                 |          |      |
|                                | Create Empty                          |                                                  | <u>.</u>                        |          |      |
|                                | 3D Object                             | >                                                | Cube                            |          |      |
|                                | 2D Object                             | ~                                                | Sphere                          |          |      |
|                                | Effects                               | 2                                                | Capsule                         |          |      |
|                                | Light                                 | (                                                | Diana                           |          |      |
|                                | Audio                                 |                                                  | Plane                           |          |      |
|                                | Video                                 | (                                                | Quad                            | lachDro  |      |
|                                | Camera                                |                                                  | Randoll                         | lesiirio |      |
|                                | Camera                                | _                                                | Terrain                         |          |      |
|                                |                                       |                                                  | Tree                            |          |      |
|                                |                                       |                                                  | Wind Zone                       |          |      |
|                                |                                       |                                                  | 3D Text                         |          |      |

Sta

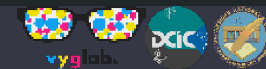

### Creamos un cubo

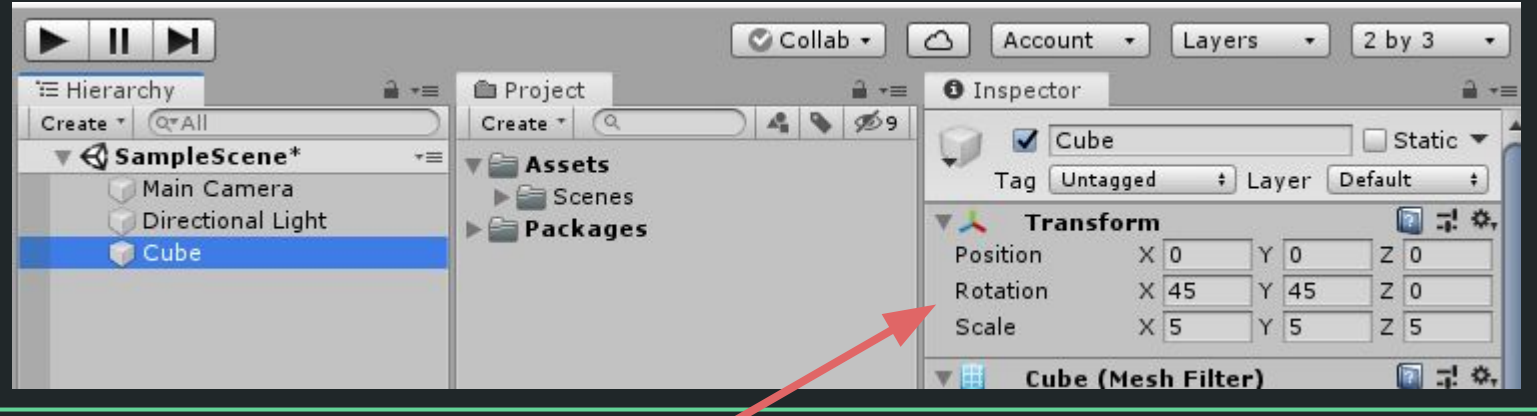

Seleccionamos el cubo y modificamos su rotación y escalado para verlo mejor.

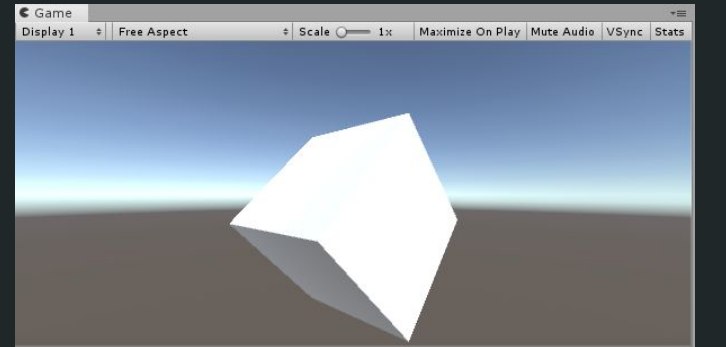

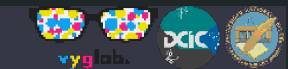

### **Configuramos Build Settings**

| rile | Ealt Assets G  | ameObject Com | ponent |
|------|----------------|---------------|--------|
|      | New Scene      | Ctrl+N        |        |
|      | Open Scene     | Ctrl+0        |        |
|      | Save           | Ctrl+S        | 1* 5   |
|      | Save As        | Ctrl+Shift+S  |        |
|      | New Project    |               |        |
|      | Open Project   |               |        |
|      | Save Project   |               |        |
|      | Build Settings | Ctrl+Shift+B  |        |
|      | Build And Run  | Ctrl+B        |        |
|      | Exit           |               |        |

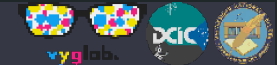

### Agregamos la escena actual

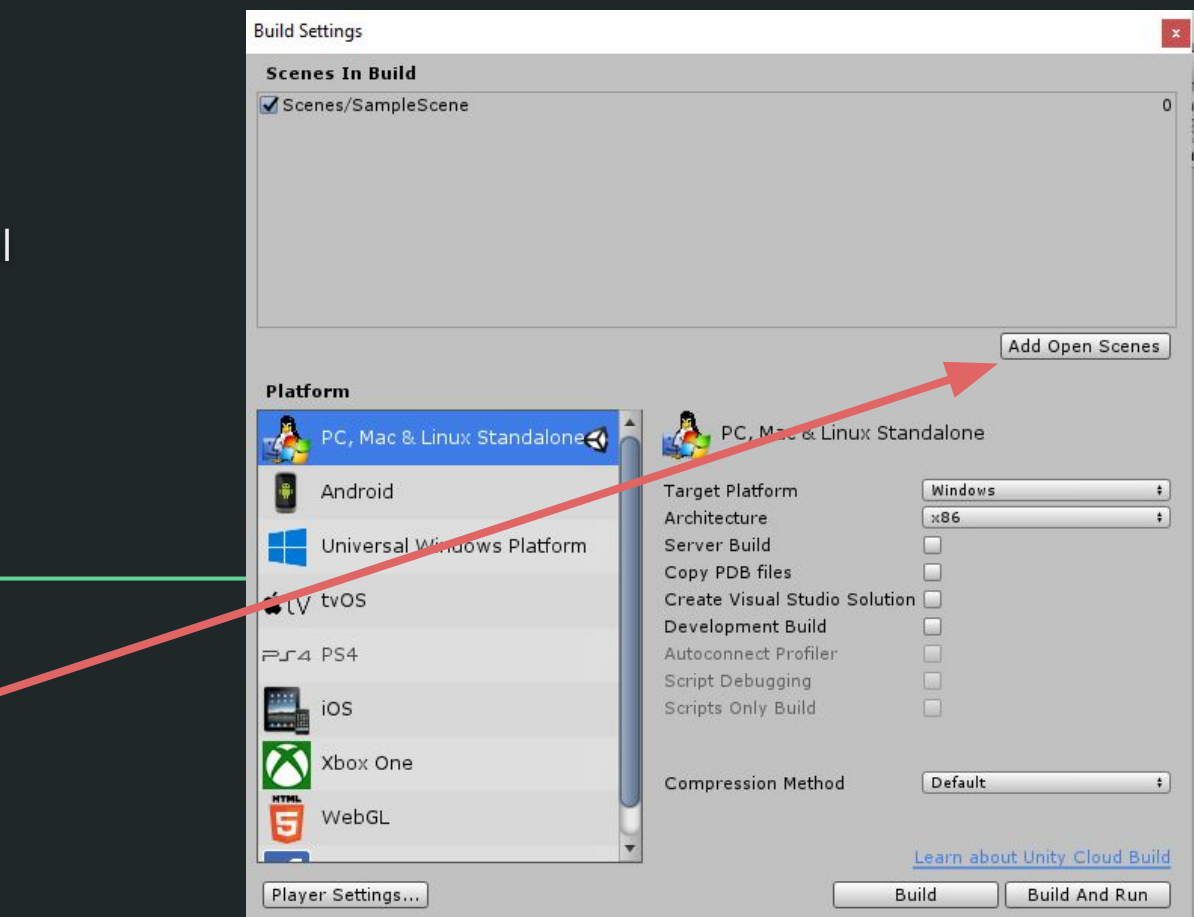

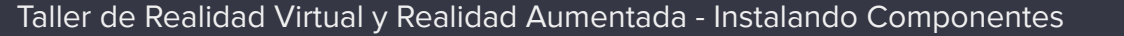

Click

# Cambiamos la plataforma de salida a modo Android.

Click

Click

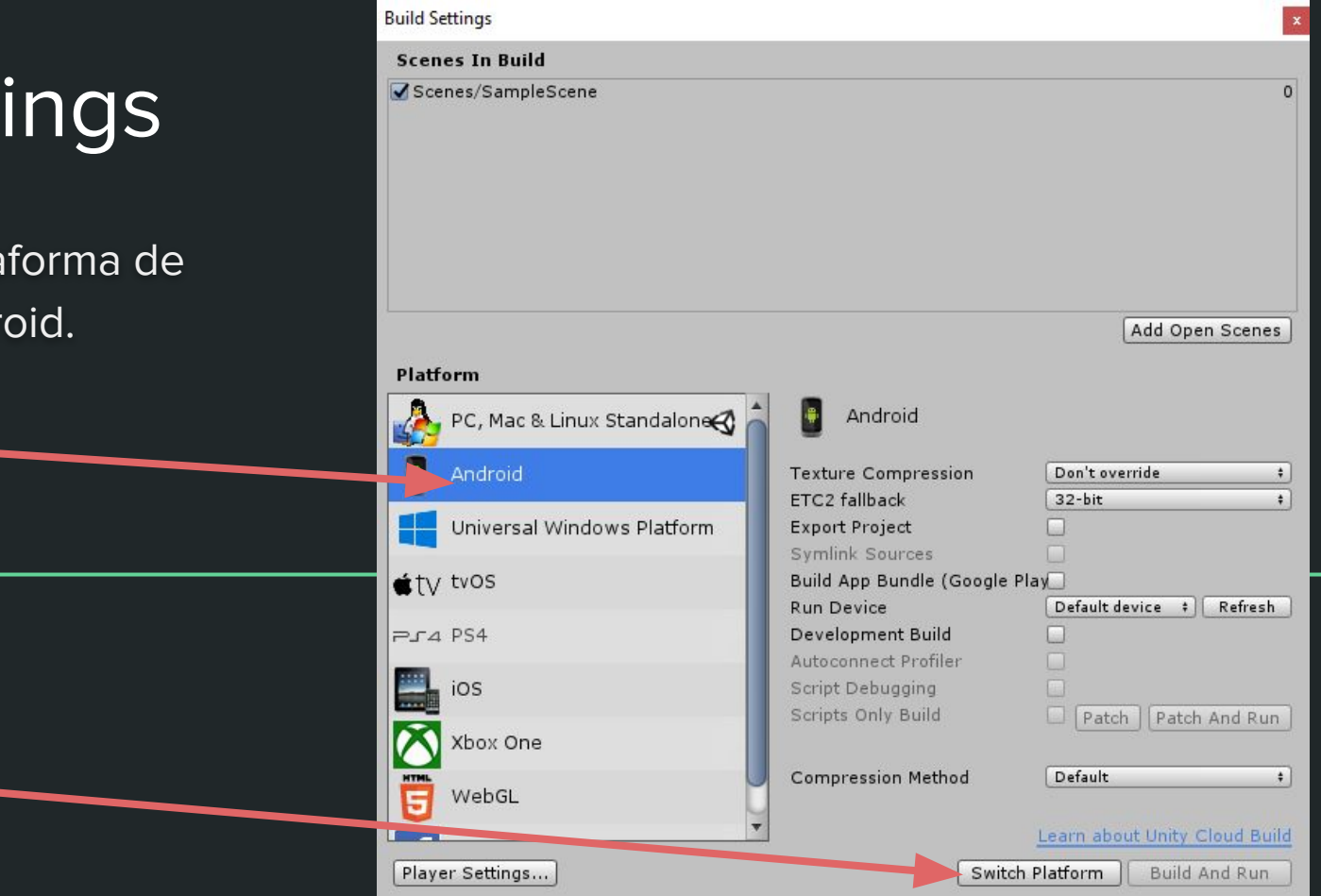

Conectamos nuestro teléfono a la pc y clickeamos "build and run".

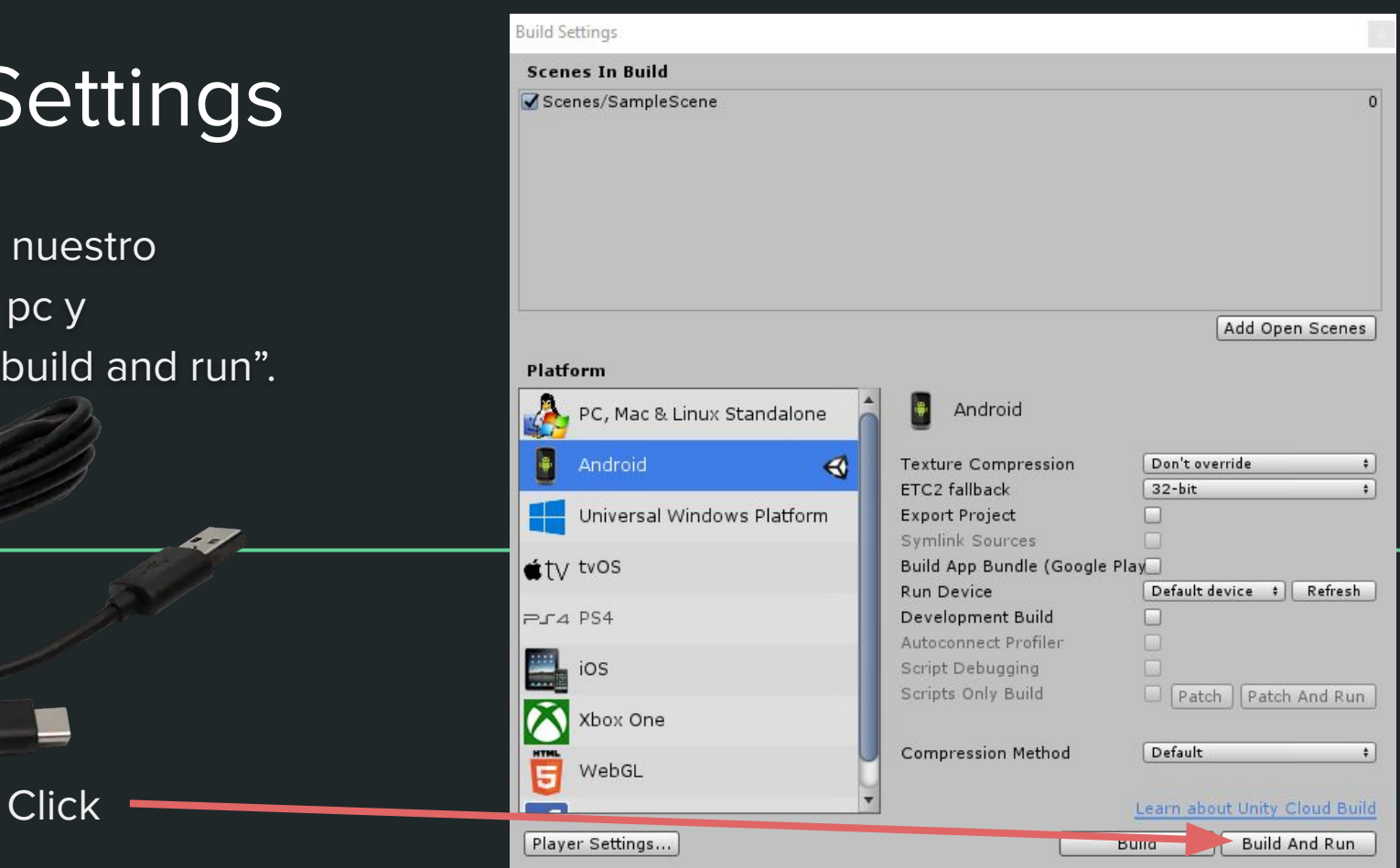

Le daremos un nombre al archivo de la aplicación y guardaremos.

Hay que estar atentos al teléfono porque nos pedirá permiso para poder grabar la aplicación.

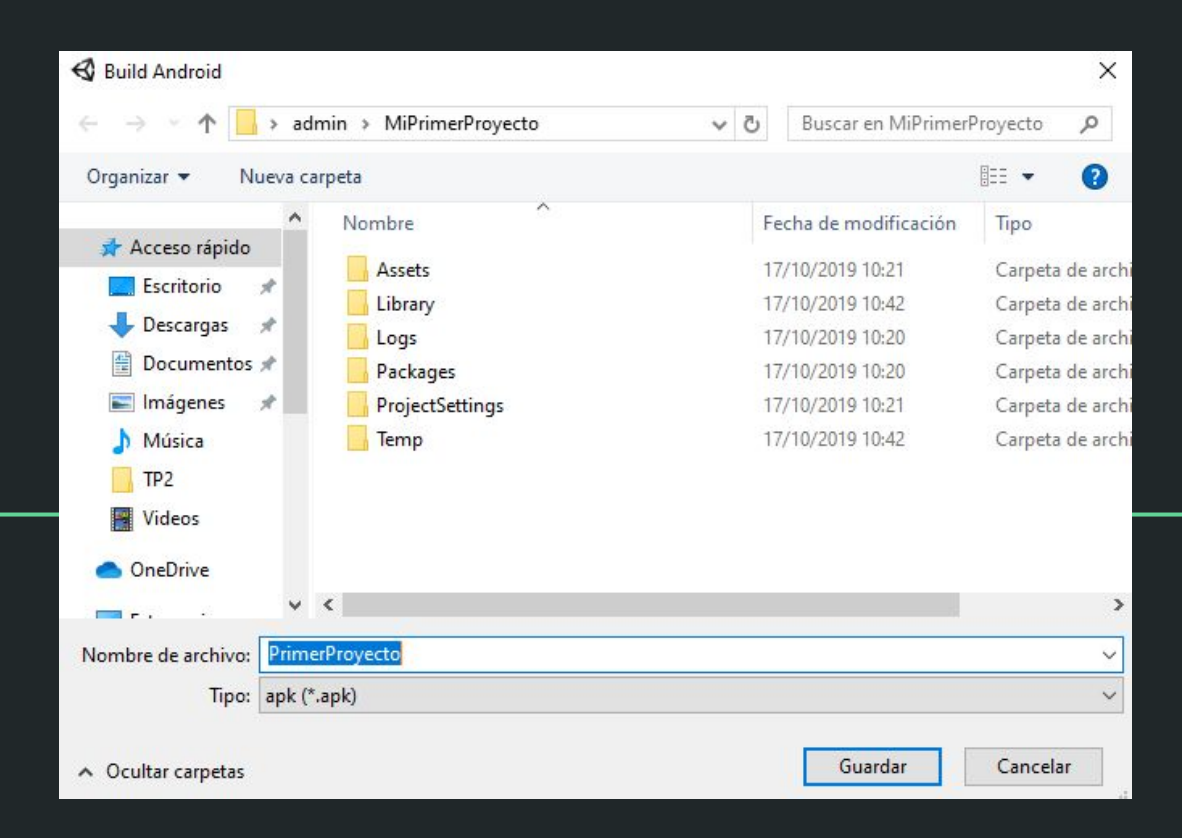

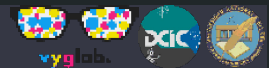

La primera vez suele tardar unos cuantos minutos en total.

Si todo sale bien, veremos la aplicación en nuestro

teléfono :D

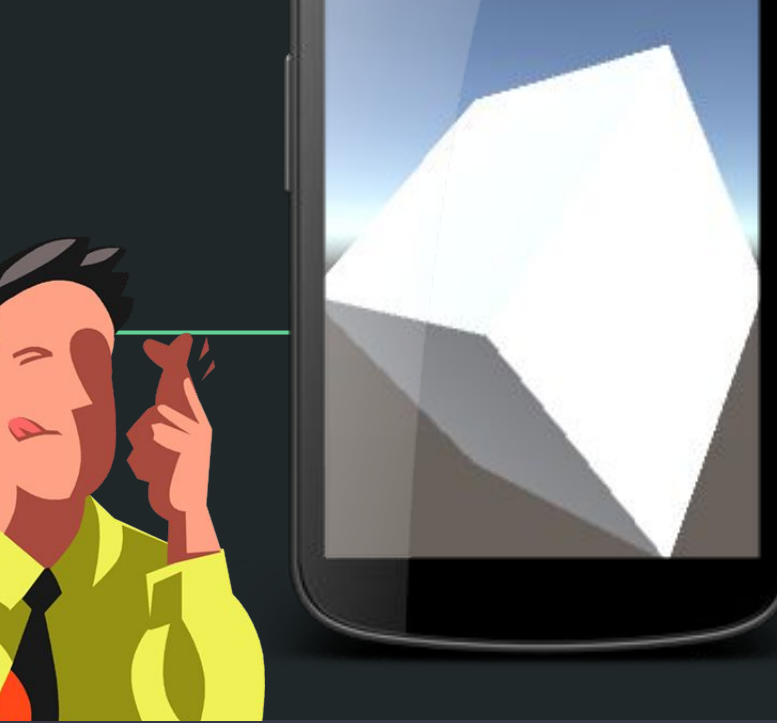

### **Build Settings (Problemas)**

El error más común es que el sistema no encuentre nuestro teléfono. En ese caso se puede probar:

- Cambiar entre los modos "carga", "transferencia de archivos", etc. Probar nuevamente.
- Revisar que esté activado "USB debugging". En algunos teléfonos además hay que activar una opción que dice "permitir instalar aplicaciones por USB".
- Probar con otro teléfono. Si funciona, es probable que el problema sea del primer teléfono y puede necesitar alguna configuración adicional. Si tampoco funciona, el problema podría ser de la PC, a la cual le podría faltar algún driver.

Si nada funciona, es recomendable buscar en internet la solución respecto al teléfono particular, versión de Android, versión de Unity3d, versión de Windows.

# Eso es todo! Nos vemos en el taller!

Cualquier duda o inconveniente comunicarse a matias.selzer@gmail.com